## 1. Wstęp

Informujemy, że od dnia **12.02.2022 r.** wchodzi w życie rozporządzenie Ministra Zdrowia z dnia 21.12.2021 r. w sprawie wykazu substancji czynnych wchodzących w skład produktów leczniczych, które mogą być dopuszczone do obrotu **w placówkach obrotu pozaaptecznego oraz punktach aptecznych**, oraz kryteriów klasyfikacji tych produktów do poszczególnych wykazów (Dz.U.2022 poz.208).

Niezależnie od nowego wykazu, zgodnie z § 3. ww. rozporządzeniem, placówki obrotu pozaaptecznego oraz punkty apteczne, będą mogły dodatkowo przez 6 miesięcy od dnia wejścia w życie rozporządzenia, prowadzić obrót produktami leczniczymi w zakresie dotychczas przewidzianym dla tych kategorii podmiotów. Oznacza to, że przez ten okres (6 miesięcy) podmioty te będą mogły prowadzić obrót produktami leczniczymi, w których skład wchodzą substancje czynne ujęte w obecnie obowiązującym wykazie jak i nowym. Po tym okresie będzie możliwość prowadzenia obrotu produktami leczniczymi jedynie na podstawie nowego wykazu.

W związku z powyższym informujemy, że **11 lutego 2022 roku opublikowana została baza KS-BLOZ**, zawierająca odpowiednie informacje, wynikające z ww. rozporządzenia.

## 2. Jak wprowadzić bazę BLOZ z najnowszymi zmianami obowiązującymi od 12 lutego 2022 i utworzyć bufor

- 1. Uruchomić program **APW44 Komunikacja** (na dowolnym komputerze, np. administratorze).
- 2. Zaktualizować bazę BLOZ (data wersji bazy BLOZ zawierająca ww. zmiany to **11.02.2022**):
  - a) Jeśli apteka posiada połączenie z Internetem, należy pobrać nową wersję bazy BLOZ za pomocą funkcji Cała baza
     KS-BLOZ i odpowiedzieć twierdząco na pytanie programu czy ma zaktualizować bazę BLOZ.
  - b) Jeśli baza BLOZ dostarczona została na nośniku danych, za pomocą funkcji "Aktualizacja bazy BLOZ" w menu "Narzędzia" dokonać aktualizacji bazy.
- 3. Uruchomić program APW14 Magazyn na komputerze administracyjnym.
- 4. Uruchomić funkcję **Poprawa bazy leków i zakupów** z menu **Operacje** (tzw. "pajączek"). Dostęp do funkcji można uzyskać także za pomocą czwartego przycisku na pasku narzędziowym lub za pomocą kombinacji klawiszy CTRL+4.
- 5. Upewnić się, że pobrana baza KS-BLOZ zawiera najnowsze zmiany (data w symbolu bazy BLOZ w "pajączku").
- 6. Nacisnąć klawisz **F5**, aby zaznaczyć, co będzie zmieniane.
- 7. Jeśli komputer poinformuje, że na dysku istnieje już bufor i zapyta czy go skasować, należy odpowiedzieć pozytywnie (zatwierdzić TAK).
- 8. Zaznaczyć punkty jak na rysunku poniżej, po czym potwierdzić wprowadzone zmiany za pomocą przycisku **[F2]** Zatwierdź.

| Ks | esoz<br>e | DOKUMENTACJA KS-AOW                |           |   |          |            | KS-AOW |
|----|-----------|------------------------------------|-----------|---|----------|------------|--------|
|    |           | ZMIANY W KS-BLOZ NA 12 LUTEGO 2022 |           |   |          |            |        |
|    | IS        | 0 9001:2015, 27001:2013            | Dokument: | 1 | Wydanie: | 2022-02-11 |        |

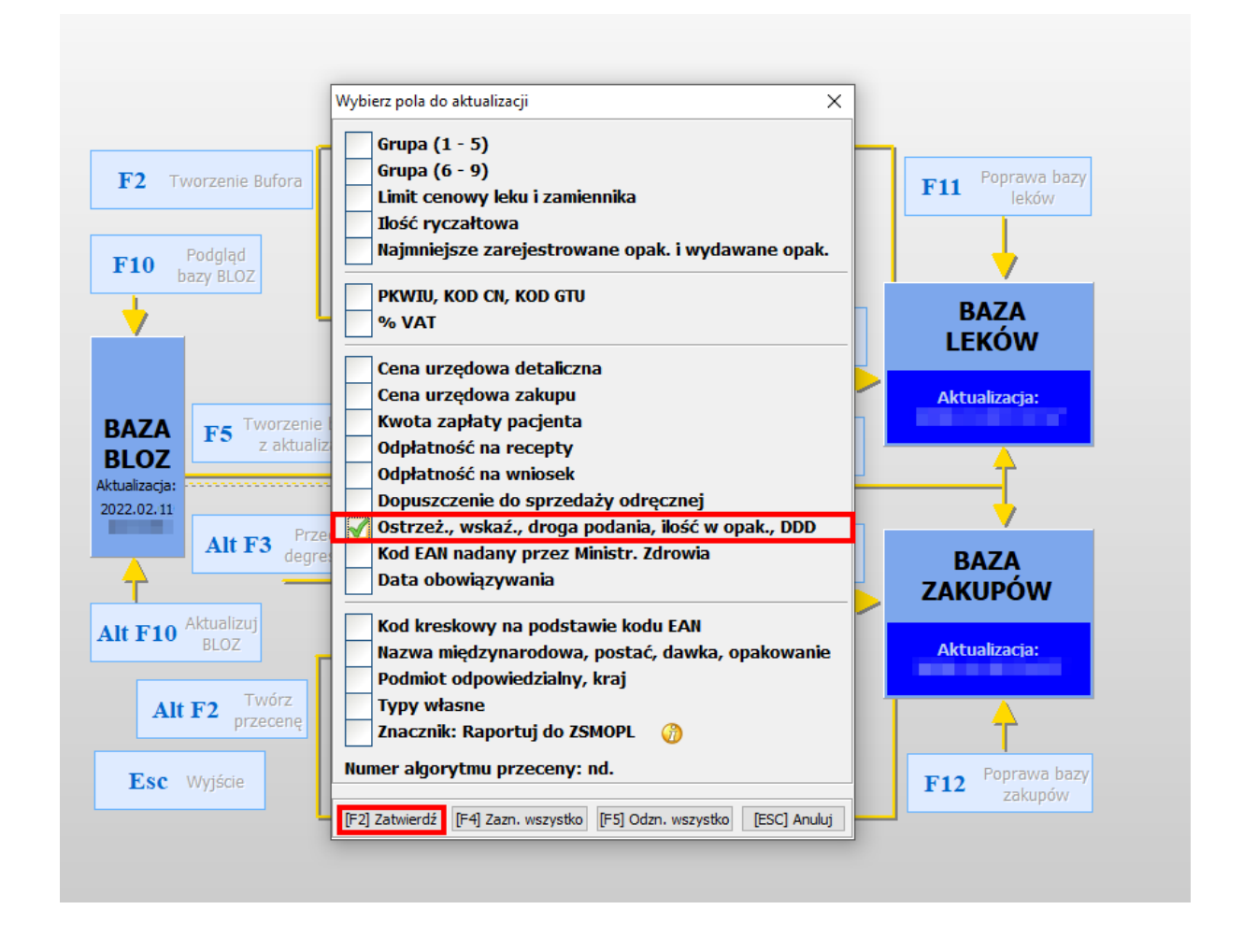

- 9. Czekać na utworzenie bufora (może to potrwać kilkanaście minut).
- 10. Po utworzeniu bufora leków można przejrzeć zmiany wybierając klawisz F4.
- 11. Po sprawdzeniu i przejściu do "pajączka", po zakończeniu sprzedaży 11 lutego 2022, a przed sprzedażą
  12 lutego 2022, należy zatwierdzić bufor klawiszem F6 Korekta leków.